# 1. Sign-up and Profile

We'll assume you've already signed up for an EDAS account and your profile information is up to date.

# 2. Accessing the Submission System

| Method                                                                                                    | <b>1:</b> To                                                                                                    | access                                     | the                               | submission             | page,               | click              | "Paper             | Submission"              |
|----------------------------------------------------------------------------------------------------|----------------------------------------------------------------------------------------------------|--------------------------------------------|-----------------------------------|------------------------|---------------------|--------------------|--------------------|--------------------------|
| link: https                                                                                                    | Paper Su<br>:://edas.                                                                                                    | ubmission<br>info/newF                     | aper.p                            | on the<br>php?c=33750. | horr<br>This wil    | iepage<br>I open t | or<br>he page      | follow this shown below. |
| https://eda                                                                                                    | s.info/newPaper                                                                                                    | .php?c=33750                               |                                   |                        |                     |                    |                    | 88 원 ☆ ☆ ੯ 🗒 🕄           |
| Int<br>Int<br>EEE MFW200<br>Papers =Submit                                                                                                    | IEI<br>terna<br>Juliano<br>mer Register                                                                                                    | EE<br>ations<br>F<br>F<br>Travel grants My | eb.                               | licrovéa<br>7~9, 202   | 2<br>ve Fi<br>6, Ho | )2<br>Iter<br>ng K | 6<br>Work<br>ong S | shop<br>AR China         |
| Register a p                                                                                                    | paper for 2                                                                                                    | 026 IEEE Inte                              | rnationa                          | l Microwave Filter V   | Vorkshop (          | IMFW)              |                    |                          |
| 📔 Register p                                                                                                    | aper                                                                                                    |                                            |                                   | Add authors            |                     |                    |                    | Dpload review manuscript |
| Title of paper                                                                                                    |                                                                                                    |                                            |                                   |                        | 4                   |                    |                    |                          |
| Paper abstract (be                                                                                                    | tween 10 and 1,00                                                                                                    | 00 words)                                  |                                   |                        |                     |                    |                    |                          |
| Topics<br>Synthesis of Filt<br>Tunable and Ree<br>Acoustic Reson<br>Additive Manuf.<br>Planar and Non<br>High Power Mic<br>Dielectric Reson<br>Integrated Passi<br>Multi-BandPo<br>Novel Resonato<br>Robot-Automat<br>Emerging Filter<br>Add vourself as. | ering Networks<br>configurable Filten<br>tor Filters<br>acturing of Filters<br>palnar Filters<br>rowave Filters<br>ator Filters<br>ve Filters<br>to Filters<br>rs and Configurati<br>ic Tuning<br>Technologies<br>author | s<br>rks<br>tons                           |                                   |                        | k                   |                    |                    |                          |
| Register paper                                                                                                    | i, 27 Jun. 2025 10:11:41 +0800                                                                                                    | 2.551) [User 2386665 using Win10:Edg       | e 137.0 0.188/0.636 sj <u>R</u> e | source) findle         |                     |                    |                    |                          |

## Method 2:

1. Click **Submit Paper** to open the submission search page.

In the search box, type  ${\tt imfw}$  and click the  ${\bf Search}$  button.

| ED<br>AS<br>Home - Submit paper Travel gra                                                                                                    | nts Register Create                                                     | conference My Help                                                                                                    |                          |                                                                                                    |                                                                                                 |           |
|----------------------------------------------------------------------------------------------------|-------------------------------------------------------------------------|----------------------------------------------------------------------------------------------------|--------------------------|----------------------------------------------------------------------------------------------------|-------------------------------------------------------------------------------------------------|-----------|
| Conferences accepting submissic<br>Dates listed are deadlines for registering papers for the tr<br>unless otherwise noted. Click on <b>a</b> to submit your paper.                                                                                                    | <b>PINS</b><br>ack or sub-conference. If<br>Deadlines in italics have ( | tracks or subconferences have several different expired.                                                                                                    | deadlines, the           | e range is shown. All d                                                                                     | deadlines are Asia/Shan                                                                         | ghai time |
| Name of conference or journal<br>imfw                                                                                                    |                                                                         |                                                                                                    |                          |                                                                                                    |                                                                                                 |           |
| Search                                                                                                    |                                                                         |                                                                                                    |                          |                                                                                                    |                                                                                                 |           |
|                                                                                                    |                                                                         |                                                                                                    |                          |                                                                                                    |                                                                                                 |           |
|                                                                                                    |                                                                         |                                                                                                    | Home                     | S<br>Where &                                                                                                | Latest deadline                                                                                 |           |
| Area                                                                                                    | Conference 🔺                                                            | Name                                                                                                    | Home<br>page,<br>Details | S<br>Where &<br>When                                                                                        | iearch:<br>Latest deadline<br>(show in other<br>time zones)                                     | Submit    |
| Area Artificial intelligence, Communication theory, Computing & Communications, E-Communication theory, Computing & communications, E-Communication Systems, Online education, Technology management                                                                                                    | Conference                                                              | Name<br>2025 11th International Conference on Education and<br>Technology (ICET)                                                                                           | Home<br>page,<br>Details | S<br>Where &<br>When<br>Malang, Indonesia<br>Sep 9, 2025                                                    | iearch:<br>Latest deadline<br>(show in other<br>time zones)<br>.00:59.Asia/Shanghai             | Submit    |
| Area<br>Artificial Intelligence, Communication theory, Computing &<br>Communications, E-Commputing (e-Jearning, e-government, e-<br>commerce, etc.), Humanities, Information Systems, Online education,<br>Technology management<br>Artificial Intelligence, Computer vision, Computing & Communications,<br>Electrical and computer engineering, Information Systems | Conference         •           11th ICET 2025         2025 2nd BTS-I2C  | Name<br>2025 11th International Conference on Education and<br>Technology (ICET)<br>2025 2nd Beyond Technology Summit on Informatics<br>International Conference (IRS-IAC) | Home<br>page,<br>Details | S<br>Where &<br>When<br>Malang, Indonesia<br>Sep 9, 2025<br>Jember, East Java,<br>Indonesia<br>Dec 18, 2025 | iearch:<br>Latest deadline<br>(show in other<br>time zones)<br>.00.59. Asia/Shanghai<br>Jul. 16 | Submit    |

### 2. Locate our conference in the list.

| ED<br>AS Hor                                                   | me •           | Submit paper                                                    | Travel grants Register Create con                                                                            | oference My •             | Help                                                             |     |                                                                 |
|----------------------------------------------------------------|----------------|-----------------------------------------------------------------|----------------------------------------------------------------------------------------------------|---------------------------|------------------------------------------------------------------|-----|-----------------------------------------------------------------|
| Conferences<br>Dates listed are deadl<br>unless otherwise note | ines<br>ed. Cl | ccepting su<br>for registering pap<br>lick on <b>D</b> to submi | bmissions<br>bers for the track or sub-conference. If track<br>t your paper. Deadlines in italics have expir | ks or subconferenc<br>ed. | es have several different deadlines,                             | the | range is shown. All deadlines are Asia/Shanghai time<br>Search: |
| Area                                                           | •              | Conference 🗍                                                    | Name 🔶                                                                                                    | Home page,<br>Details     | Where & When                                                     | ٠   | Latest deadline (show in other time<br>zones) Submit            |
| Electrical and computer<br>engineering                         |                | IEEE.IMFW2026                                                   | 2026 IEEE International Microwave Filter Workshop<br>(IMFW)                                                  | 0                         | The Chinese University of Hong Kong,<br>Hong Kong<br>Feb 7, 2026 |     | .Qct.2 🖽                                                        |
| 8                                                              |                |                                                                 |                                                                                                    |                           |                                                                  |     |                                                                 |

- 3. Click the submission icon (often a ∃ symbol) in the row corresponding to our conference.
- 4. This will direct you to the same submission page as the one from the direct link.

| tttps://edas.info/newPaper.php?c=33750                            |                                                                                                    | as Q 🟠 🏚 🏛                            |
|-------------------------------------------------------------------|----------------------------------------------------------------------------------------------------|---------------------------------------|
| Election     Alexandree                                           | The provided and the provided and the pr | 26<br>er Workshop<br>g Kong SAR China |
| Register a paper for 2026 IEEE In                                 | ternational Microwave Filter Workshop (IMI                                                                                                    | FW)                                   |
| Register paper                                                    | Add authors                                                                                                    | Upload review manuscript              |
| Title of paper                                                    |                                                                                                    |                                       |
| Paper abstract (between 10 and 1,000 words)                       |                                                                                                    |                                       |
| Topics                                                            |                                                                                                    |                                       |
| Tunable and Reconfigurable Filters Acoustic Resonator Filters     |                                                                                                    |                                       |
| Additive Manufacturing of Filters Planar and Non-planar Filters   |                                                                                                    |                                       |
| High Power Microwave Filters Dielectric Resonator Filters         |                                                                                                    |                                       |
| Integrated Passive Filters<br>Multi-Band/-Port Filtering Networks |                                                                                                    |                                       |
| Novel Resonators and Configurations<br>Robot-Automatic Tuning     |                                                                                                    |                                       |
| Emerging Filter Technologies                                      |                                                                                                    |                                       |
| Register paper                                                    |                                                                                                    |                                       |
|                                                                   | ALC: HTADAMA IN TROUBLE                                                                                                    |                                       |

# 3. Submission Steps

## 3.1 Title and Abstract

Enter your paper's title and abstract, then choose the best-fitting topics. You can select up to 3 topics because each paper is reviewed by a maximum of 3 reviewers.

| Title of paper. The paper title should not end with period. 1 active paper has the same title: 1571168705 Paper abstract (between 10 and 1,000 words): Abstracts for this track must be at least 10 words long. Your abstract is only 7 words long. Topics: No more than 3 topics can be specified. Topics: No more than 3 topics can be specified. The of paper title should not end with period. 1 active paper has the same title: 1571168705 apper title should not end with period. 1 active paper has the same title: 1571168705 apper title should not end with period. 1 active paper has the same title: 1571168705 apper title should not end with period. 1 active paper has the same title: 1571168705 apper abstract (between 10 and 1,000 words) bit is the abstract of your paper  of this is the abstract of your paper  file should not end with period. 1 active paper has the same title: 1571168705 apper abstract (between 10 and 1,000 words)  of this is the abstract of your paper  file should not end with period. 1 active paper has the same title: 1571168705 apper abstract (between 10 and 1,000 words)  of this is the abstract of your paper  file should not end with period. 1 active paper has the same title: 1571168705 apper abstract (between 10 and 1,000 words)  of this is the abstract of your paper  file should not end with period. 1 active paper has the same title: 1571168705  apper abstract (between 10 and 1,000 words)  of this is the abstract of your paper  file should not end with period. 1 active paper has the same title: 1571168705  apper abstract (between 10 and 1,000 words)  file should not end with period. 1 active paper has the same title: 1571168705  apper abstract (between 10 and 1,000 words)  file should not end with period. 1 active paper has the same title: 1571168705  apper abstract (between 10 and 1,000 words)  file should hot end with period. 1 active paper has the same title: 1571168705  apper abstract (between 10 and 1,000 words)  file should hot end with period. 1 active paper  paper abstract (between 10 and 1,00                                                               | Please correct the information below.                                                     |                                                             |
|----------------------------------------------------------------------------------------------------|-------------------------------------------------------------------------------------------|-------------------------------------------------------------|
| Paper abstract (between 10 and 1,000 words): Abstracts for this track must be at least 10 words long. Your abstract is only 7 words long. Topics: No more than 3 topics can be specified.  Itte of paper This is the Title of Your Paper.  Phis is the Title of Your Paper.  Phis is the Title should not end with period. 1 active paper has the same title: 1571168705  aper abstract (between 10 and 1,000 words)  paper title should not end with period. 1 active paper has the same title: 1571168705  aper abstract (between 10 and 1,000 words)  phis is the abstract of your paper  Synthesis of Filtering Networks I unable and Reconfigurable Filters Acoustic Resonator Filters I additive Manufacturing of Filters Planar and Non-planar Filters Planar and Non-planar Filters Planar and Non-planar Filters Planar and Non-planar Filters Planar and Configurations Robot Automatic Tuning Emerging Filter Schulogies                                                                                                    | <i>Title of paper</i> . The paper title should not end with period. 1 active paper has th | ne same title: 1571168705                                   |
| Paper abstract (between 10 and 1,000 words): Abstracts for this track must be at least 10 words long. Your abstract is only 7 words long. Topics: No more than 3 topics can be specified.  The of paper This is the Title of Your Paper.  ()  e paper title should not end with period. 1 active paper has the same title: 1571168705  aper abstract (between 10 and 1,000 words) This is the abstract of your paper This is the abstract of your paper This is the abstract of your paper This is the abstract of your paper This is the abstract of your paper This is the abstract of your paper This is the abstract of your paper This is the abstract of your paper This is the abstract of your paper This is the abstract of filtering Networks To make and Reconfigurable Filters Accoustic Resonator Filters Planar and Non-planar Filters Planar and Non-planar Filters Planar and Non-planar Filters Planar and Non-planar Filters Planar and Non-planar Filters Note Microwave Filters Note Resonators and Configurations Robot-Automatic Tuning Emerging Filter Technologies                                                                                                    |                                                                                           |                                                             |
| Topics: No more than 3 topics can be specified.         itle of paper         This is the Title of Your Paper.         is is the Title of Your Paper.         e paper title should not end with period. 1 active paper has the same title: 1571168705         aper abstract (between 10 and 1.00 words)         This is the abstract of your paper         (*)         stracts for this track must be at least 10 words long. Your abstract is only 7 words long.         opics         Synthesis of Filtering Networks         1 Junable and Reconfigurable Filters         1 Acoustic Resonator Filters         1 Additive Manufacturing of Filters         Planar and Non-planar Filters         High Power Microwave Filters         Integrated Passive Filters         Notel-Besonator Filters         Integrated Passive Filters         Note-Automatic Tuning         Emerging Filter Technologies                                                                                                    | <i>Paper abstract (between 10 and 1,000 words)</i> : Abstracts for this track must be a   | at least 10 words long. Your abstract is only 7 words long. |
| itile of paper<br>this is the Title of Your Paper.<br>()<br>this is the Title of Your Paper.<br>()<br>this is the Title of Your Paper.<br>()<br>te paper title should not end with period. 1 active paper has the same title: 1571168705<br>()<br>taper abstract (between 10 and 1,000 words)<br>()<br>this is the abstract of your paper<br>()<br>stracts for this track must be at least 10 words long. Your abstract is only 7 words long.<br>()<br>stracts for this track must be at least 10 words long. Your abstract is only 7 words long.<br>opics<br>()<br>synthesis of Filtering Networks<br>) Acoustic Resonator Filters<br>) Additive Manufacturing of Filters<br>) Additive Manufacturing of Filters<br>High Power Microwave Filters<br>Multi-Band/-Port Filtering Networks<br>Novel Resonators and Configurations<br>Robot-Automatic Tuning<br>Emerging Filter Technologies                                                                                                    | <i>Topics</i> : No more than 3 topics can be specified.                                   |                                                             |
| e paper title should not end with period. 1 active paper has the same title: 1571168705 aper abstract (between 10 and 1,000 words) this is the abstract of your paper stracts for this track must be at least 10 words long. Your abstract is only 7 words long. ppics Synthesis of Filtering Networks I Tunable and Reconfigurable Filters Additive Manufacturing of Filters Additive Manufacturing of Filters High Power Microwave Filters Integrated Passive Filters Multi-Band/-Port Filtering Networks Novel Resonators and Configurations Robot-Automatic Tuning Emerging Filter Technologies                                                                                                    | tle of paper<br>his is the Title of Your Paper.                                           | 0                                                           |
| e paper title should not end with period. 1 active paper has the same title: 1571168705  aper abstract (between 10 and 1,000 words) This is the abstract of your paper  stracts for this track must be at least 10 words long. Your abstract is only 7 words long.  stracts for this track must be at least 10 words long. Your abstract is only 7 words long.  stracts for this track must be at least 10 words long. Your abstract is only 7 words long.  stracts for this track must be at least 10 words long. Your abstract is only 7 words long.  pics  Synthesis of Filtering Networks  Acoustic Resonator Filters  Acoustic Resonator Filters  High Power Microwave Filters  High Power Microwave Filters  Integrated Passive Filters  Multi-Band/-Port Filtering Networks Novel Resonators and Configurations Robot-Automatic Tuning Emerging Filter Technologies                                                                                                    |                                                                                           |                                                             |
| e paper title should not end with period. 1 active paper has the same title: 1571168705<br>aper abstract (between 10 and 1,000 words)<br>his is the abstract of your paper<br>()<br>stracts for this track must be at least 10 words long. Your abstract is only 7 words long.<br>spice<br>Synthesis of Filtering Networks<br>Tunable and Reconfigurable Filters<br>Acoustic Resonator Filters<br>Additive Manufacturing of Filters<br>High Power Microwave Filters<br>Integrated Passive Filters<br>Integrated Passive Filters<br>Nutli-Band/-Port Filtering Networks<br>Novel Resonators and Configurations<br>Robot-Automatic Tuning<br>Emerging Filter Technologies                                                                                                    |                                                                                           |                                                             |
| e paper title should not end with period. 1 active paper has the same title: 1571168705<br>aper abstract (between 10 and 1,000 words)<br>his is the abstract of your paper<br>()<br>stracts for this track must be at least 10 words long. Your abstract is only 7 words long.<br>price<br>Synthesis of Filtering Networks<br>Tunable and Reconfigurable Filters<br>Acoustic Resonator Filters<br>Additive Manufacturing of Filters<br>Planar and Non-planar Filters<br>Planar and Non-planar Filters<br>Dielectric Resonator Filters<br>Dielectric Resonator Filters<br>Integrated Passive Filters<br>Nutli-Band/-Port Filtering Networks<br>Novel Resonators and Configurations<br>Robot-Automatic Tuning<br>Emerging Filter Technologies                                                                                                    |                                                                                           |                                                             |
| e paper title should not end with period. 1 active paper has the same title: 1571168705<br>aper abstract (between 10 and 1,000 words)<br>his is the abstract of your paper<br>site abstract of your paper<br>stracts for this track must be at least 10 words long. Your abstract is only 7 words long.<br>estracts for this track must be at least 10 words long. Your abstract is only 7 words long.<br>by is solution of the strack must be at least 10 words long. Your abstract is only 7 words long.<br>Synthesis of Filtering Networks<br>Tunable and Reconfigurable Filters<br>Acoustic Resonator Filters<br>Additive Manufacturing of Filters<br>Planar and Non-planar Filters<br>Planar and Non-planar Filters<br>Dielectric Resonator Filters<br>Integrated Passive Filters<br>Nutli-Band/-Port Filtering Networks<br>Novel Resonators and Configurations<br>Robot-Automatic Tuning<br>Emerging Filter Technologies                                                                                                    |                                                                                           |                                                             |
| aper abstract (between 10 and 1,000 words) <ul> <li>()</li> <li>()</li> <li>()</li> </ul> stracts for this track must be at least 10 words long. Your abstract is only 7 words long.           opics           Synthesis of Filtering Networks           Tunable and Reconfigurable Filters               Accoustic Resonator Filters               Additive Manufacturing of Filters               Planar and Non-planar Filters               High Power Microwave Filters               Dielectric Resonator Filters               Multi-Band/-Port Filtering Networks               Novel Resonators and Configurations               Robot-Automatic Tuning               Emerging Filter Technologies                                                                                                    | paper title should not and with paried 1 active paper has the same title: 1571168705      | 1                                                           |
| aper abstract (between 10 and 1,000 words)<br>his is the abstract of your paper<br>stracts for this track must be at least 10 words long. Your abstract is only 7 words long.<br>by the abstract of this track must be at least 10 words long. Your abstract is only 7 words long.<br>by the abstract of this track must be at least 10 words long. Your abstract is only 7 words long.<br>by the abstract of this track must be at least 10 words long. Your abstract is only 7 words long.<br>by the abstract of this track must be at least 10 words long. Your abstract is only 7 words long.<br>by the abstract of this track must be at least 10 words long. Your abstract is only 7 words long.<br>by the second track must be at least 10 words long. Your abstract is only 7 words long.<br>by the second track must be at least 10 words long. Your abstract is only 7 words long.<br>by the second track must be at least 10 words long. Your abstract is only 7 words long.<br>by the second track must be at least 10 words long. Your abstract is only 7 words long.<br>by the second track must be at least 10 words long.<br>by the second track must be at least 10 words long.<br>by the second tra | paper the should hot end with period. Tactive paper has the same the. 1571106705          |                                                             |
| stracts for this track must be at least 10 words long. Your abstract is only 7 words long.<br>Synthesis of Filtering Networks<br>Tunable and Reconfigurable Filters<br>Acoustic Resonator Filters<br>Additive Manufacturing of Filters<br>Planar and Non-planar Filters<br>Planar and Non-planar Filters<br>Dielectric Resonator Filters<br>Dielectric Resonator Filters<br>Integrated Passive Filters<br>Multi-Band/-Port Filtering Networks<br>Novel Resonators and Configurations<br>Robot-Automatic Tuning<br>Emerging Filter Technologies                                                                                                    |                                                                                           |                                                             |
| Synthesis of Filtering Networks Synthesis of Filtering Networks Tunable and Reconfigurable Filters Acoustic Resonator Filters Additive Manufacturing of Filters Planar and Non-planar Filters High Power Microwave Filters Dielectric Resonator Filters Integrated Passive Filters Multi-Band/-Port Filtering Networks Novel Resonators and Configurations Robot-Automatic Tuning Emerging Filter Technologies                                                                                                    | stracts for this track must be at least 10 words long. Your abstract is only 7 words long | li li                                                       |
| Synthesis of Filtering Networks<br>Tunable and Reconfigurable Filters<br>Acoustic Resonator Filters<br>Additive Manufacturing of Filters<br>Planar and Non-planar Filters<br>High Power Microwave Filters<br>Dielectric Resonator Filters<br>Integrated Passive Filters<br>Multi-Band/-Port Filtering Networks<br>Novel Resonators and Configurations<br>Robot-Automatic Tuning<br>Emerging Filter Technologies                                                                                                    | ppics                                                                                     |                                                             |
| Junable and Reconfigurable Filters       Image: Configurable Filters         Acoustic Resonator Filters       Image: Configurable Filters         Additive Manufacturing of Filters       Image: Configurable Filters         Planar and Non-planar Filters       Image: Configurable Filters         High Power Microwave Filters       Image: Configuration Silters         Integrated Passive Filters       Image: Configuration Silters         Novel Resonators and Configurations       Configuration Silters         Robot-Automatic Tuning       Image: Configuration Silters         Emerging Filter Technologies       Image: Configuration Silters                                                                                                    | Synthesis of Filtering Networks                                                           |                                                             |
| Acoustic Resonator Filters       Additive Manufacturing of Filters         Planar and Non-planar Filters       High Power Microwave Filters         Dielectric Resonator Filters       Integrated Passive Filters         Multi-Band/-Port Filtering Networks       Novel Resonators and Configurations         Robot-Automatic Tuning       Emerging Filter Technologies                                                                                                    | Tunable and Reconfigurable Filters                                                        |                                                             |
| Additive Manufacturing of FiltersPlanar and Non-planar FiltersHigh Power Microwave FiltersDielectric Resonator FiltersIntegrated Passive FiltersMulti-Band/-Port Filtering NetworksNovel Resonators and ConfigurationsRobot-Automatic TuningEmerging Filter Technologies                                                                                                    | Acoustic Resonator Filters                                                                |                                                             |
| Planar and Non-planar Filters         High Power Microwave Filters         Dielectric Resonator Filters         Integrated Passive Filters         Multi-Band/-Port Filtering Networks         Novel Resonators and Configurations         Robot-Automatic Tuning         Emerging Filter Technologies                                                                                                    | Additive Manufacturing of Filters                                                         |                                                             |
| High Power Microwave Filters Dielectric Resonator Filters Integrated Passive Filters Multi-Band/-Port Filtering Networks Novel Resonators and Configurations Robot-Automatic Tuning Emerging Filter Technologies                                                                                                    | Planar and Non-planar Filters                                                             |                                                             |
| Dielectric Resonator Filters<br>Integrated Passive Filters<br>Multi-Band/-Port Filtering Networks<br>Novel Resonators and Configurations<br>Robot-Automatic Tuning<br>Emerging Filter Technologies                                                                                                    | High Power Microwave Filters                                                              |                                                             |
| Integrated Passive Filters<br>Multi-Band/-Port Filtering Networks<br>Novel Resonators and Configurations<br>Robot-Automatic Tuning<br>Emerging Filter Technologies                                                                                                    | Dielectric Resonator Filters                                                              |                                                             |
| Multi-Band/-Port Filtering Networks<br>Novel Resonators and Configurations<br>Robot-Automatic Tuning<br>Emerging Filter Technologies                                                                                                    | Integrated Passive Filters                                                                |                                                             |
| Novel Resonators and Configurations<br>Robot-Automatic Tuning<br>Emerging Filter Technologies                                                                                                    | Multi-Band/-Port Filtering Networks                                                       |                                                             |
| Robot-Automatic Tuning<br>Emerging Filter Technologies                                                                                                    | Novel Resonators and Configurations                                                       |                                                             |
| Emerging Filter Technologies                                                                                                    | Robot-Automatic Tuning                                                                    |                                                             |
|                                                                                                    | Emerging Filter Technologies                                                              |                                                             |

If your title or abstract doesn't meet the requirements, it will be rejected. The system will tell you what needs to be fixed. Please follow the instructions to make changes and move on to the next step, which is pictured below.

| O Th                                                                                                    | e paper was rec           | orded.                                  |                                    |                           |         |           |            |                    |
|----------------------------------------------------------------------------------------------------|---------------------------|-----------------------------------------|------------------------------------|---------------------------|---------|-----------|------------|--------------------|
| 📔 Registe                                                                                                    | r paper                   |                                         | Add authors                        |                           |         |           | <b>A</b>   | Upload review manu |
| All authors must                                                                                                    | be added to th            | e paper record. You can <u>add au</u>   | ithors, add topics or upload the m | anuscript.                |         |           |            |                    |
| Ø A                                                                                                    | confirmation en           | nail was sent to cc.                    |                                    |                           |         |           |            |                    |
| Hide details                                                                                                    |                           |                                         |                                    |                           |         |           |            |                    |
| BusT <sub>E</sub> X                                                                                                    |                           |                                         |                                    |                           |         |           |            |                    |
|                                                                                                    | Author name               | Author affiliation (edit for pa         | per)                               | Author email              | Email   | Delete    |            |                    |
| Authors                                                                                                    | JianJia.Hu 🖒              | University of Electronic Science        | e and Technology of China, China   | hujianjia@uestc.edu.cn    | 1       | 8         |            |                    |
|                                                                                                    | ± ≰ «ъ                    |                                         |                                    |                           |         |           |            |                    |
| Paper title                                                                                                    | This is the Title         | e of Your Paper 🕜                       |                                    |                           |         |           |            |                    |
| Conference<br>and track                                                                                                    | 2026 IEEE Inte            | rnational Microwave Filter W            | orkshop (IMFW) - 2026 IEEE Inter   | rnational Microwave Filte | er Work | shop (IMF | <b>W</b> ) |                    |
| Abstract                                                                                                    | 🗹 This is the abstr       | act of your paper, and it needs to be a | t least 10 words long.             |                           |         |           |            |                    |
| Topics                                                                                                    | Synthesis of Fil          | tering Networks 🗹 🛨                     |                                    |                           |         |           |            |                    |
| Personal notes                                                                                                    | ۲                         |                                         |                                    |                           |         |           |            |                    |
| Roles                                                                                                    | You are the cre           | ator and an author for this pap         | ber.                               |                           |         |           |            |                    |
| Status                                                                                                    | Pending (no n             | nanuscript) 🛞                           |                                    |                           |         |           |            |                    |
| Paper Fi                                                                                                    | nal                       |                                         |                                    |                           |         |           |            |                    |
| (The second second seco | 8                         |                                         |                                    |                           |         |           |            |                    |
| Author reb                                                                                                    | uttal<br>be written after | Aug 2.                                  |                                    |                           |         |           |            |                    |

#### Register a paper for 2026 IEEE International Microwave Filter Workshop (IMFW)

## 3.2 Uploading manuscript

After you have filled in the title and abstract, a submission is successfully created. The next step is to upload your manuscript. The manuscript must be a PDF file and meet certain formatting requirements. Click the blue icon, shown in the red box in the image below, to open the file upload page.

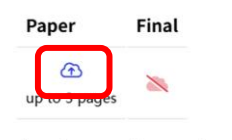

Author rebuttal The rebuttal can be written after Aug 2.

After clicking, you will be taken to the page shown below.

| VICTOR OF A SUBJECT OF A SUBJECT OF A SUBJEC | ts My * Help<br>Title of Your Paper            | 26<br>er Workshop<br>g Kong SAR China |
|----------------------------------------------------------------------------------------------------|------------------------------------------------|---------------------------------------|
| Upload manuscript for # <u>1571</u>                                                                                                    | 168708: This is the Title of Your Pape         | er                                    |
| Register paper                                                                                                    | Add authors                                    | 🕞 Upload review manuscript            |
| You can now upload your review manuscript for Th                                                                                                    | is is the Title of Your Paper until Oct 2.     |                                       |
| You can upload PDF files, formatted as US letter size                                                                                                    | (8.5 by 11 inches) or A4 size (210 x 297 mm).  |                                       |
| Files larger than 1 GB need to be uploaded via Goog                                                                                                    | le Drive or Dropbox links.                     |                                       |
| The review manuscript you are uploading should no                                                                                                    | t be longer than 3 pages.                      |                                       |
| Send email notification to authors<br>File name                                                                                                    |                                                |                                       |
| 选择文件  未选择文件                                                                                                    |                                                |                                       |
| or, alternatively, URL for file (e.g., YouTube, Dropbox, Box or                                                                                                    | Google Drive; do not use directory URLs)       |                                       |
| Upload PDF                                                                                                    |                                                |                                       |
| EDAS at bravo for 152.67.235.98 (Fri. 27. Jun. 2025.19:30.32 +0800.CST) [User 2251751 usin                                                                                                    | g Win10.Edge 137.0.0.197/0.862 s] Request help |                                       |

This is the file upload page. Click "Select File" to choose your manuscript from your file system. After you have selected it, click the blue "Upload PDF" button to proceed with the upload.

#### Upload manuscript for #1571168708: This is the Title of Your Paper

 

 Upload
 This is the Picte Of Your Paper

 The file has 2.55 pages, of which 1 page is fully filled, the reference section starts on page 3.3, has A4-size pages (210x297 mm), has an aspect ratio of sqrt(2), is formatted in 2 columns, with a gutter of 0.247 inches (smallest on pp. 1), the most common fort size is 9.56 pt, the minimum averaged line spacing is 10.92 pt, margins are 1.59 (L) x 1.52 (R) x 2.00 (T) x 1.88 (T first page) x 2.56 (B) cm, uses PDF version 1.7 and was received by Microsofts@ Word LTSC.

 ProcessID
 @0906

 Profile
 [mitrodex/rmt]/nbweds.Kfps

 Pages 3
 Takesing fonts
 Takesingmos/FS-Talloft

 Fix
 Biede missing fonts
 Takesingmos/FS-Talloft

 Fix
 Biede missing fonts
 Takesingmos/FS-Talloft

 Fix
 Biede missing fonts
 Takesingmos/FS-Talloft

 Fix
 Biede missing fonts
 Takesingmos/FS-Talloft

 Fix
 Biede missing fonts
 Takesingmos/FS-Talloft

 Fix
 Biede missing fonts
 Takesingmos/FS-Talloft

 Fix
 Biede missing fonts
 Takesingmos/FS-Talloft

 Fix
 Biede missing fonts
 Takesingmos/FS-Talloft

 Fix
 Biede missing fonts
 Aill/T

 Fix
 Biede missing fonts
 Aill/T

 Fix Enbed mising forts Arial-ItaliOT Summary Corrections 6 Summary Itarreting 0 Summary Infing 0 Summary Infing 0 Summary Infos 0 Output / Invt/eds/tmp//hotembedded\_1571168708-07560 /infished /anvt/eds/tmp/indvflog\_1571168708-137073 Duration 00:01 Status 5 edded\_1571168708-875602.pdf File: notembedded\_1571168708-875602.pdf eflight Profile: Embed missing fonts callas pdfToolbox 4 Document Information: notembedded 1571168708-875602.pdf Color Information: Filename: Title: Paper Title (use style: paper title) Separation: PDF Version: 1.7 Separation name: Cyan Microsoft® Word LTSC Creator: Separation name: Magenta Separation name: Yellow Producer: Microsoft® Word LTSC Filesize: 290.8 KByte 
 Filesize:
 290.8 KByte

 Created:
 27.06.2025 06:52

 Modified:
 27.06.2025 07:16
 Separation name: Black Page Information (Page 1): DF Standard: Count Pages: 3 PDF Standard: 8.26800000000001in/11.693in Page size: (in) Trapping: Unknown Page size: (mm) 210mm/297mm No problem found Results No problem found Product: pdfToolbox Date: 2025-06-27T07:16:37Z User name: www-data Computer name: bravo.edas.internal Operating system: Ubuntu 24.04.2 LTS Linux x86\_64 6.8.0-1029-aws Duration: 00:00:01  $\odot$ PDF fix-up succeeded: embed fonts (!) notcertified: The PDF file has not been certified by PDF eXpress; created by 'Microsoft® Word LTSC' instead papertitle: The paper title This is the Title of Your Paper was not found in the paper. This is only a warning and may be mistaken if the title contains special characters (!) Meta data Manuscript This is the Title of Your Paper III. PREPARE YOUR PAPER BEFORE STYLING (!) thorextra: The paper has 1 author. The PDF file contains 3 author names: Keywords-component formatting, style styling and inser (!) authormissing: 1 author Jian Jia Hu is not listed on the first page of the pape  $\odot$ The file has been uploaded. Hide deta

The system will check your file for any formatting issues during the upload process. Please make corrections based on the feedback provided:

- Red: Indicates critical errors that must be fixed before proceeding. •
- Yellow: Indicates acceptable warnings that you should review. .
- Green: Confirms that the upload was successful and met all requirements. •

 $\oslash$ The file has been uploaded. Hide details

The system automatically populates the fields for the author, title, and abstract by

| BibT <sub>E</sub> X             |                  |                                                                   |                          |          |         |
|---------------------------------|------------------|-------------------------------------------------------------------|--------------------------|----------|---------|
|                                 | Author name      | Author affiliation (edit for paper)                               | Author email             | Email    | Delete  |
| Authors                         | JianJia Hu 🖒     | University of Electronic Science and Technology of China, China   | hujianjia@uestc.edu.cn   | 1        | 8       |
|                                 | 🕀 🖈 🕀            |                                                                   |                          |          |         |
| Paper title                     | This is the Titl | e of Your Paper 🖄                                                 |                          |          |         |
| Conference<br>and track         | 2026 IEEE Ir     | ternational Microwave Filter Workshop (IMFW) - 2026 IEE           | E International Microway | e Filter | Worksho |
| Abstract                        | 🕜 This is the al | ostract of your paper, and it needs to be at least 10 words long. |                          |          |         |
| Topics                          | Synthesis of F   | iltering Networks 🖉 🕂                                             |                          |          |         |
| Personal notes                  | <b>B</b>         |                                                                   |                          |          |         |
| Roles                           | You are the cr   | eator and an author for this paper.                               |                          |          |         |
| Status                          | Active (has m    | anuscript) 🛞                                                      |                          |          |         |
| Review manuscr                  | ipt Final        |                                                                   |                          |          |         |
| 🔝 🔺 🛑 े 🛅<br>🔗<br>up to 3 pages | ~                |                                                                   |                          |          |         |
| Author rel                      | outtal           |                                                                   |                          |          |         |
| The rebuttal can l              | oe written after | Aug 2.                                                            |                          |          |         |

reading your file. You can manually edit any of these fields if you find any errors.

You will receive an email notification for every upload attempt, regardless of its success.You can view, modify, or withdraw your submission at any time on your EDAS homepage: https://edas.info/index.php.

**Important:** Please be aware that any modification or withdrawal will trigger a notification email that is sent to **all co-authors**.